## Linking PDFs and Images in Libguides (ver. 2)

## Accessing the www2\_libdocs folder

- 1. Go to the start button in the lower left corner and select "Run"
- 2. Type in \\helios
- 3. This should bring up all your permissions in Helios, including your personal space, collegelibrary, and www2\_libdocs (you may have additional permissions beyond these, for example, if you have a personal web space, you'll see your WebFolder, etc.).
- 4. Open the www2\_libdocs folder
- 5. Copy your file into the appropriate location. Please place image files into the "images" folder, and PDFs into the "PDF" folder.
- 6. If the PDF is for a class, place it in the subfolder for the correct date, e.g. 2009Fall
- 7. Once your file is in place, it can be accessed on the web.

## <u>To link an image in libguides</u>

- 1. Open up the libguide into which you want to insert the image
- 2. Create or Edit the box where you want the image
- 3. Use the "insert/edit image" button and enter the URL for the image, which will be:

http://www2.potsdam.edu/libdocs/images/the-name-of-your-file-which-you-havenamed-with-no-spaces.gif (or it might end in .jpg or whatever format your picture file is in)

4. You may want to re-size or edit the picture to make it look good.

## To link a PDF in libguides

- 1. Open up the libguide into which you want to insert the image
- 2. Create or Edit the box where you want the link to the PDF
- 3. Type out the text you want to have be the link to the PDF.
- 4. Highlight the text you just typed and choose the "insert/edit link" button and enter the URL for the PDF, which will be:

http://www2.potsdam.edu/libdocs/PDF/the-name-of-your-file-which-you-have-named-with-no-spaces.pdf

If your PDF is for a class, the address will include the dated folder, example:

 $http://www2.potsdam.edu/libdocs/PDF/ {\bf 2009Fall}/the-name-of-your-file-which-you-have-named-with-no-spaces.pdf$